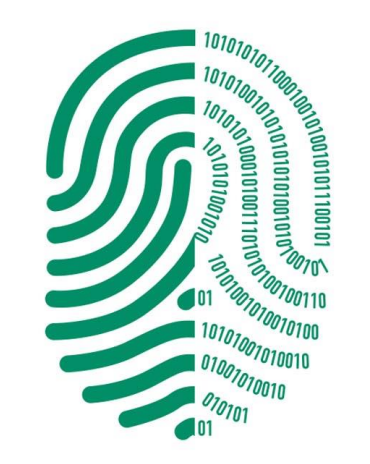

## DIGITO

FIRMA DIGITAL

## **Tutorial** Gerenciador de Token Feitian Windows

Descarga e Instalación Guía de Uso

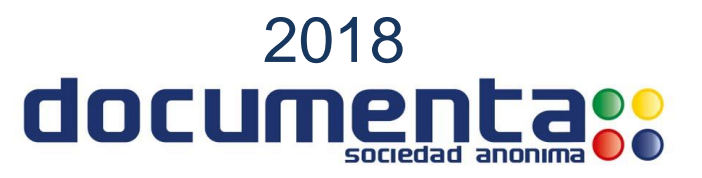

## Descarga e Instalación del Gerenciador de Token Feitian epass2003 Windows

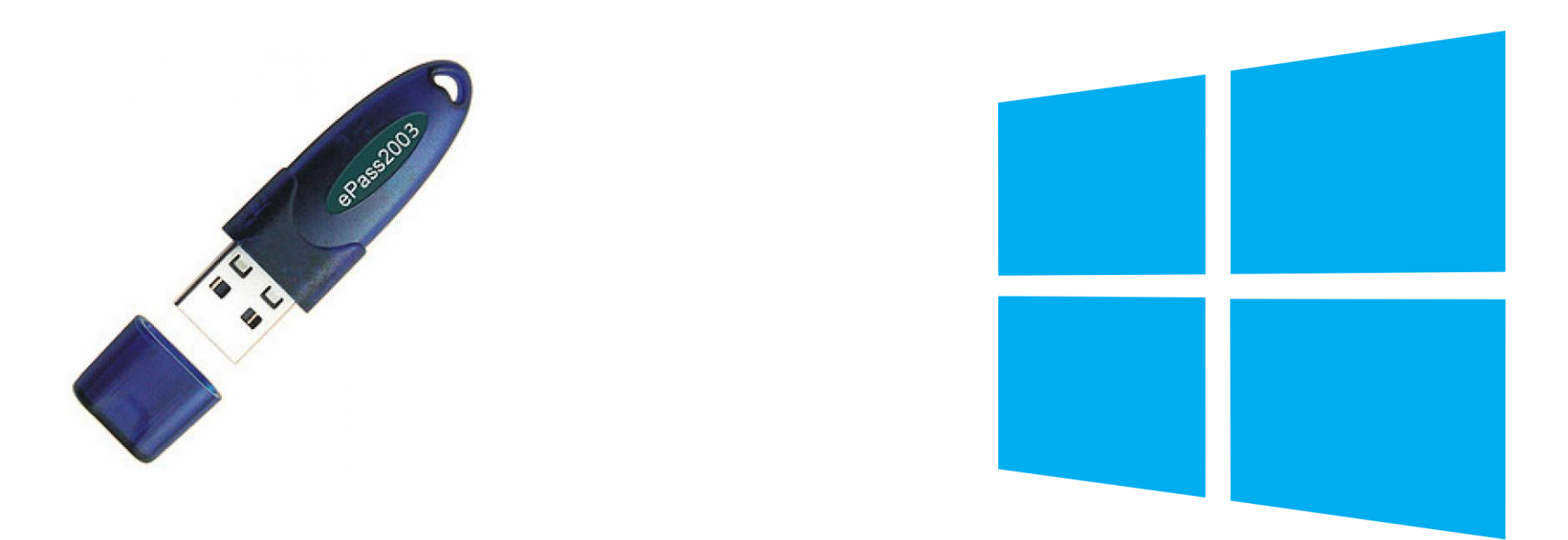

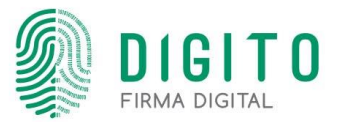

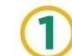

Primeramente instalaremos el programa "Winrar" para Windows.

Ir a https://www.winrar.es/descargas para realizar la descarga del Winrar.

Dar clic en el siguiente titulo al costado de **Descarga recomendada**, una vez descargado ejecutar el instalador, dar siguiente a todos los pasos y listo:

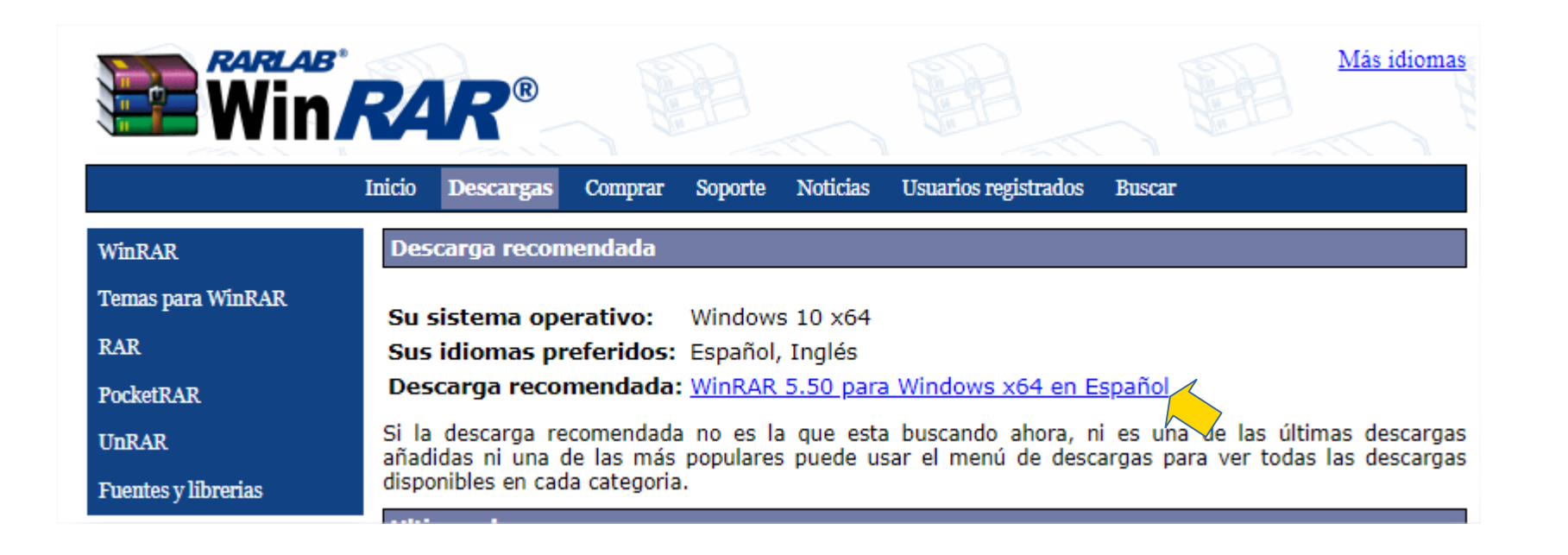

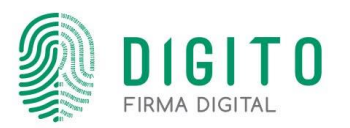

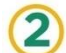

2 Luego instalaremos el programa "Gerenciador Token" para Windows.

Ir a https://www.documenta.com.py/descargas/gerenciador-token-windows-1530138071.rar para realizar la descarga del gerenciador.

Abrir el archivo y doble clic en el ejecutable "ePass2003-Setup.exe":

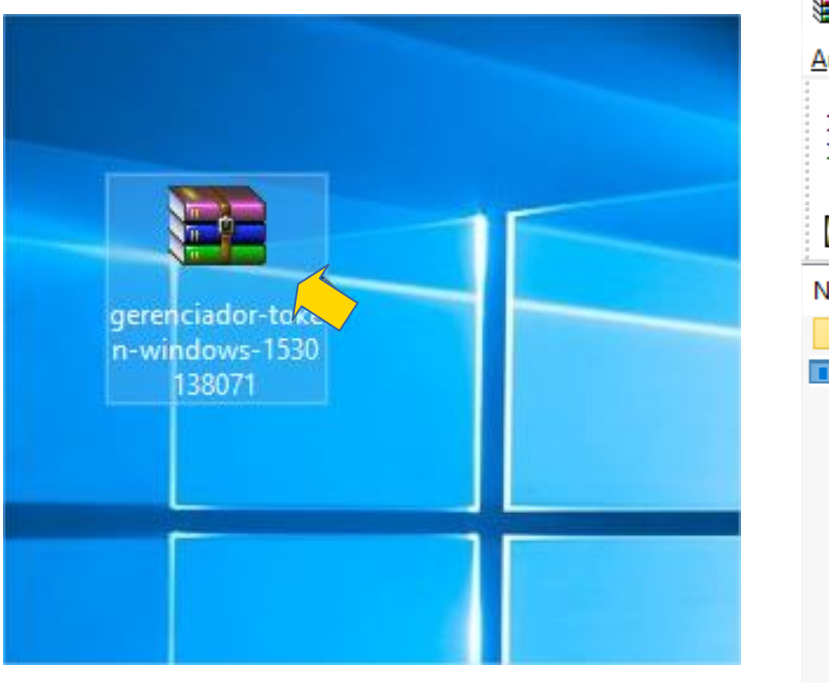

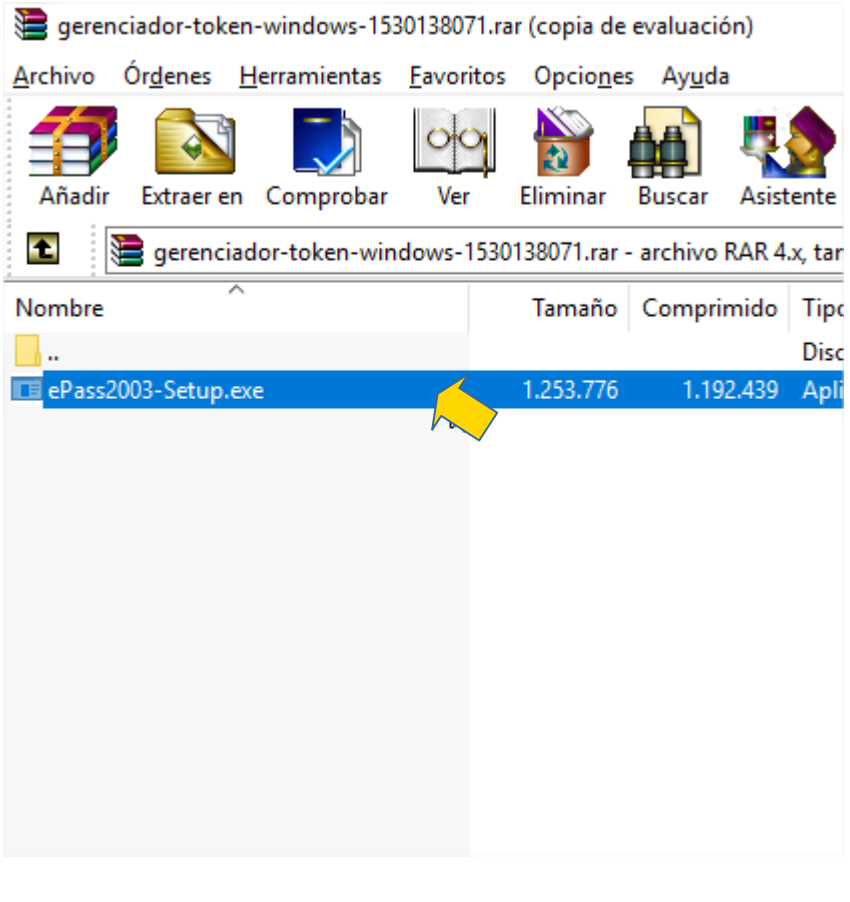

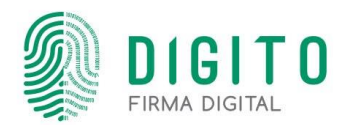

3 Al Ejecutar el "ePass2003-Setup.exe", en la siguiente ventana dar continuar a todos los pasos y listo! El controlador ha sido instalado en su Sistema Operativo.

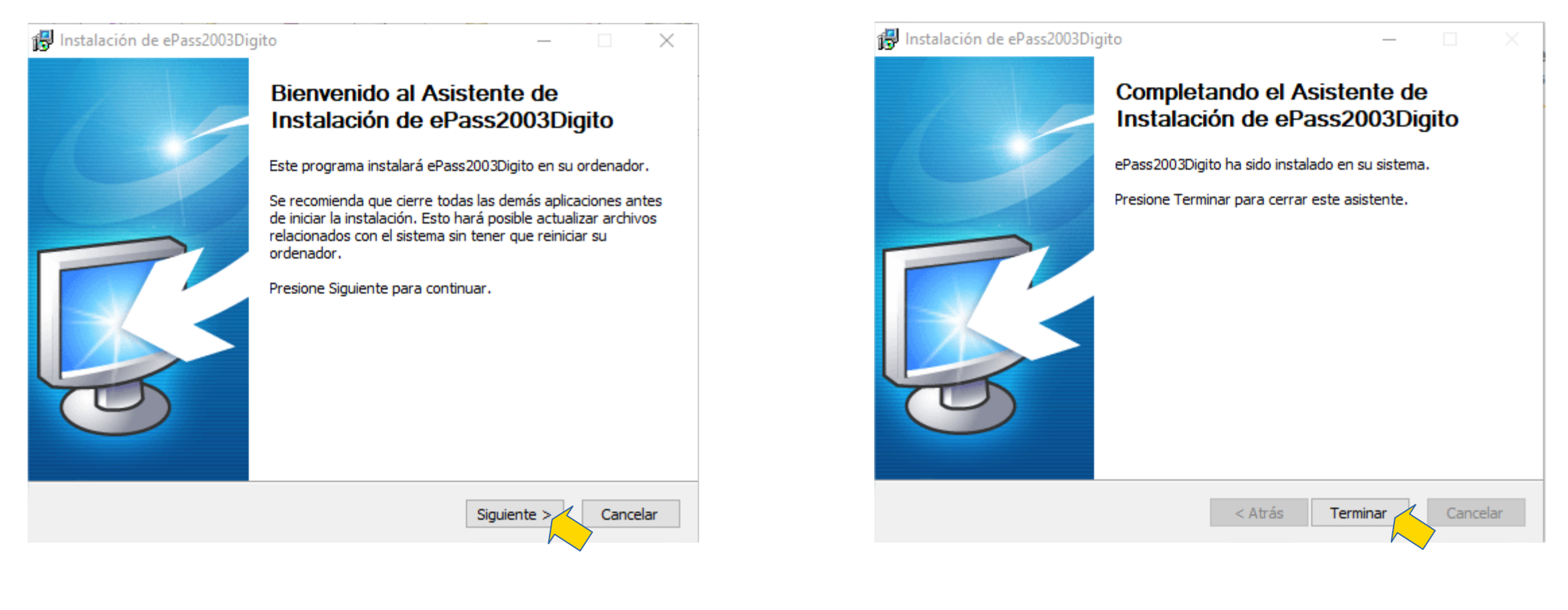

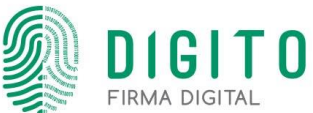

## Guía de Uso "Gerencia de Token Digito" Windows

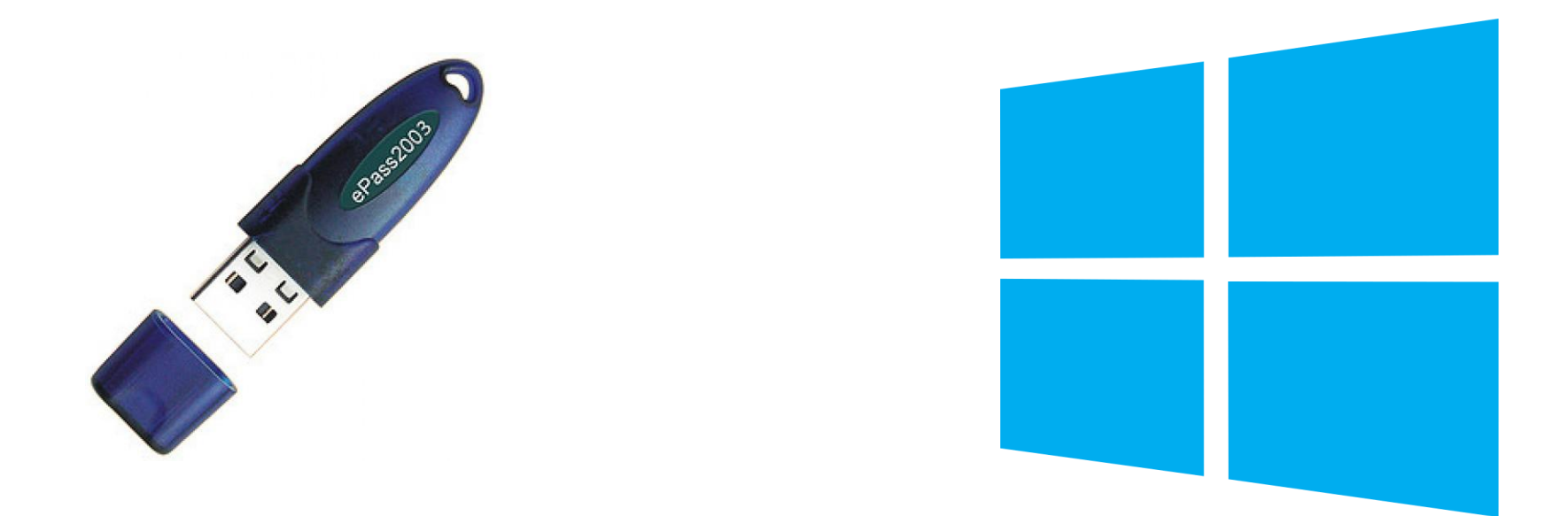

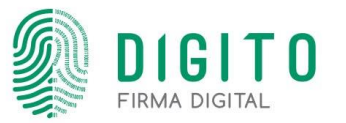

1

Se aclara que una vez instalado, no es necesario ejecutar el gerenciador para utilizar el token. Para abrir el gerenciador, se debe ir al buscador del Windows encontrar por el nombre y abrirlo.

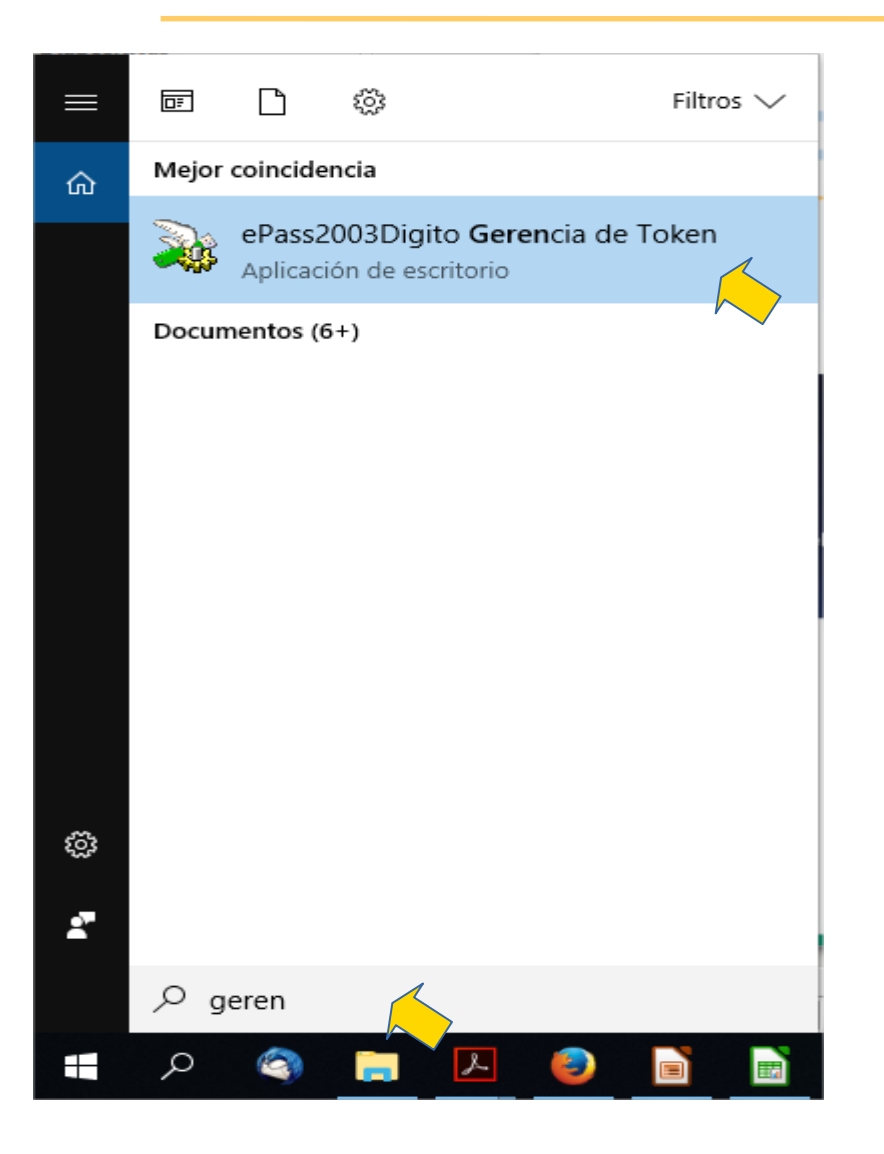

| 🙀 Administrador   | nterSafe PKI - ePass2003Digito                        | – 🗆 X                      |
|-------------------|-------------------------------------------------------|----------------------------|
|                   |                                                       | GITAL TO                   |
| Bienvenido a la G | erencia EnterSafe PKI. Por favor Inicie Sesion.<br>en | Iniciar sesion(L)          |
|                   |                                                       | Importar(R)                |
|                   |                                                       | Exportar(E)                |
|                   | Ocultar                                               | Detalles->                 |
| Campo             | Valor                                                 | Cambiar PIN de Usuario(P)  |
|                   |                                                       | Cambiar Nombre de Token(T) |
|                   |                                                       | Ver Certificado(V)         |
|                   |                                                       | Salir(X)                   |

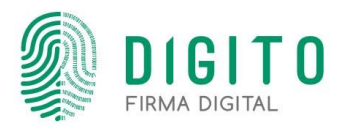

2 En la siguiente ventana podrá verificar que su PC reconoce el token conectado, visualizar el contenido del token, cambiar PIN de usuario, el nombre del token, etc.

| 🐞 Administrador EnterSaf | e PKI - ePass2003Digito                                                                                                    |     | – 🗆 X                        |
|--------------------------|----------------------------------------------------------------------------------------------------|-----|------------------------------|
|                          | International International In |     | ΓΟ                           |
| Bienvenido a la Gerencia | EnterSafe PKI. Por favor Inicie Sesion.                                                                                                    |     | Iniciar sesion(L)            |
|                          |                                                                                                    |     | Importar(R)                  |
|                          |                                                                                                    |     | Exportar(E)                  |
|                          | Ocultar Detalles->                                                                                                    |     | Eliminar(D)                  |
| Campo                    | Valor                                                                                                    | ^   |                              |
| Nombre de Token          | ROBERTO ERETES                                                                                                    |     | Complian DIN do Hauprio(D)   |
| Fabricante               | EnterSafe                                                                                                    |     | Cambiar PIN de Osdano(P)     |
| Modelo                   | ePass2003                                                                                                    |     |                              |
| Numero de Serie          | 22B64B1C8004800C                                                                                                    |     | Combine Nambra da Takes (T)  |
| Memoria Total            | 60416                                                                                                    |     | Carribiar Nombre de Tokén(T) |
| Memoria Libre            | 44032                                                                                                    |     |                              |
| Longitud Max de PIN      | 255                                                                                                    |     | ver Cercificado(V)           |
| Longitud Min de DTN<br>≪ | 6                                                                                                    | > ` |                              |
|                          |                                                                                                    |     | Salir(X)                     |

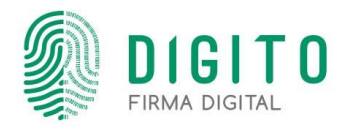

In caso de que quiera realizar el cambio de su PIN debe dar clic en "Cambiar PIN de Usuario" ingresar el PIN actual, y luego repetir dos veces el nuevo PIN que quiere crear. Obs: El PIN debe ser de 8 dígitos mínimo.

| Administrador EnterSaf   | e PKI – ePass2003Digi | ito         |                   |            |      |         |              |                     | $\times$ |
|--------------------------|-----------------------|-------------|-------------------|------------|------|---------|--------------|---------------------|----------|
|                          |                       | D           |                   |            | ٦    |         | 0            |                     |          |
| ienvenido a la Gerencia  | EnterSafe PKI. Por fa | avor Inicie | Sesion.           |            | [    |         | Iniciar cosi | op(L)               |          |
| 🔉 Lista de Token         | Administrador EnterSa | fe PKI - eP | ass2003Digito     |            | ×    |         | Inclar sesi  | 011( <u>L</u> )     |          |
| ROBERTO FRE              | Cambiar PIN de Usua   | ario ROBER  | RTO FRETES        |            |      | _       | Importa      | r( <u>R</u> )       |          |
|                          | Previo PIN de         |             |                   |            |      |         |              |                     |          |
|                          | Nuevo PIN de          |             |                   |            | 5    |         | Exportar     | ( <u>E</u> )        |          |
|                          |                       | Verifica    | ir intensidad     |            | N    |         |              |                     |          |
|                          | Confirmar:            |             |                   |            |      |         | Eliminar(    | ( <u>D</u> )        |          |
|                          |                       | 🗌 Habilita  | r teclado en pant | alla       |      |         |              |                     |          |
| Campo                    |                       |             | 01/               | Contractor | - II |         |              |                     |          |
| Nombre de Token          |                       |             | UK                | Cancelar   | - 1  | Camb    | iar PIN de I | Usuario( <u>P</u> ) |          |
| Fabricante 🕒             | Entersare             |             |                   |            | _    |         |              |                     | - 1      |
| Modelo                   | ePass2003             |             |                   |            |      |         |              |                     |          |
| Numero de Serie          | 22B64B1C8004800       | DC 0        |                   |            |      | Cambiar | Nombre d     | le Token(T          |          |
| Memoria Total            | 60416                 |             |                   |            |      |         |              | <u></u>             | -        |
| Memoria Libre            | 44032                 |             |                   |            |      | V       | or Cortifica | do(V)               |          |
| Longitud Max de PIN      | 255                   |             |                   |            |      | V       | er cercifica | <u>uo(v</u> )       |          |
| Lonaitud Min de DTN<br>≪ | 6                     |             |                   | >          |      |         |              |                     |          |
|                          |                       |             |                   |            |      |         | Salir(X)     | )                   |          |

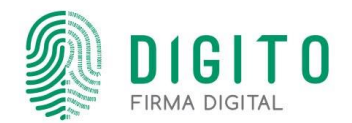